## 《微课堂》简介及使用说明

一、简介

新东方在线微课堂学习平台 (vl.koolearn.com)是新东方在线对微学习、微课程的 趋势研究出的一款以视频为核心资源的学习平台产品其定位为基于应用场景的语言应 用百科。微课堂课程体系包括畅学口语、活学商务、乐学外语、语言应试、留学直通车、 践行职场等资源。

微课堂立足无边界、定制化设计理念,不仅支持 PC、APP、WAP、互动大屏四屏 一体化应用,同时支持用户收藏、下载、组合知识点,实现定制化学习。每个视频都是 独立的知识点,每个知识点 10 分钟左右;视频体积小、画质好、播放更快更流畅;学 习者可以利用碎片化时间随时随地进行学习,享受在知识的海洋中。

## 二、使用说明

1. PC 网页: vl.koolearn.com

## 校内访问: 打开链接直接免登录进入

校外访问:登录个人手机账号 (需提前在校内网下 PC 端完成注册)

2. 手机网页: wkt.koolearn.com, 打开链接登录个人手机账号即可访问

3. 手机 App: 登录个人账号访问, 安装及使用流程:

(1) 扫码(图1)并选择版本,下载并安装。

(2)安装完成后,进入首页,点击右下角"我的", 需先注册账号,才可以使用, 请点击页面中部"注册"(图 2)。

(3) 点击注册之后, 进入图书馆账号认证页面, 请输入**图书馆账号: gllgdxbxbwkt** 密码: 123, 然后点击"下一步"(图 3)。

(4) 跳转进入注册个人账号页面, 输入希望注册的用户名、手机号和密码, 然后

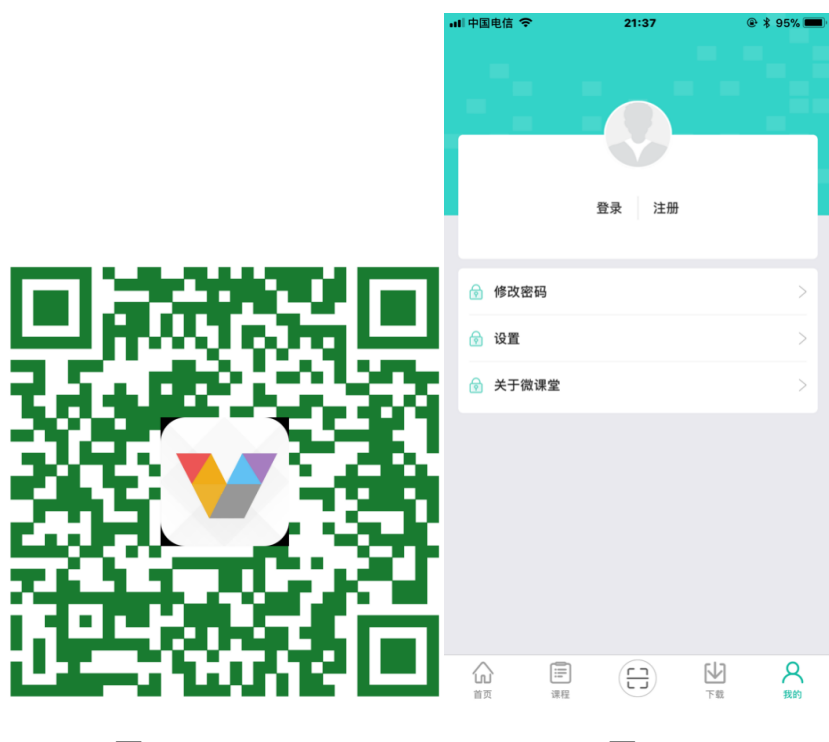

图 1

图 2

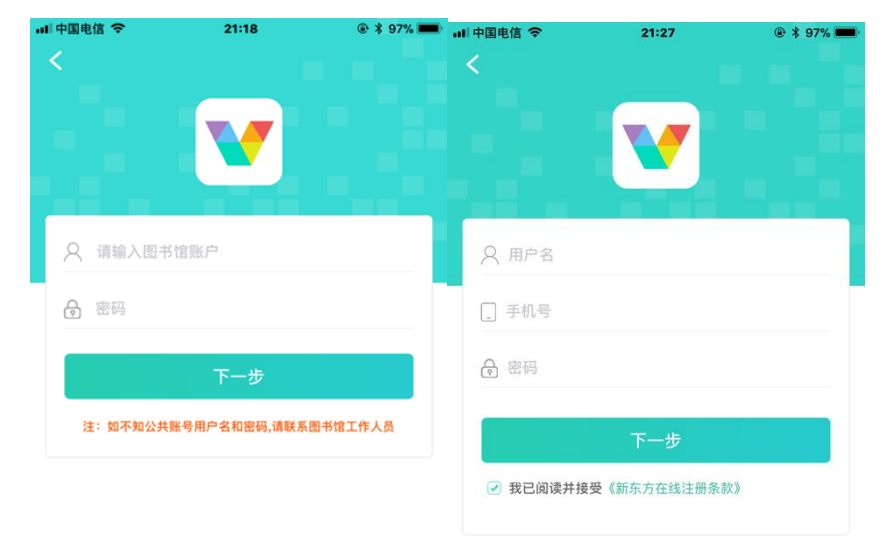

kooleom 新东方在线 kooleom 新东方在线

图 3

图 4

(5) 跳转到验证页面,点击发送验证码,填写并提交,即可完成个人帐号的注册 (图 5)。

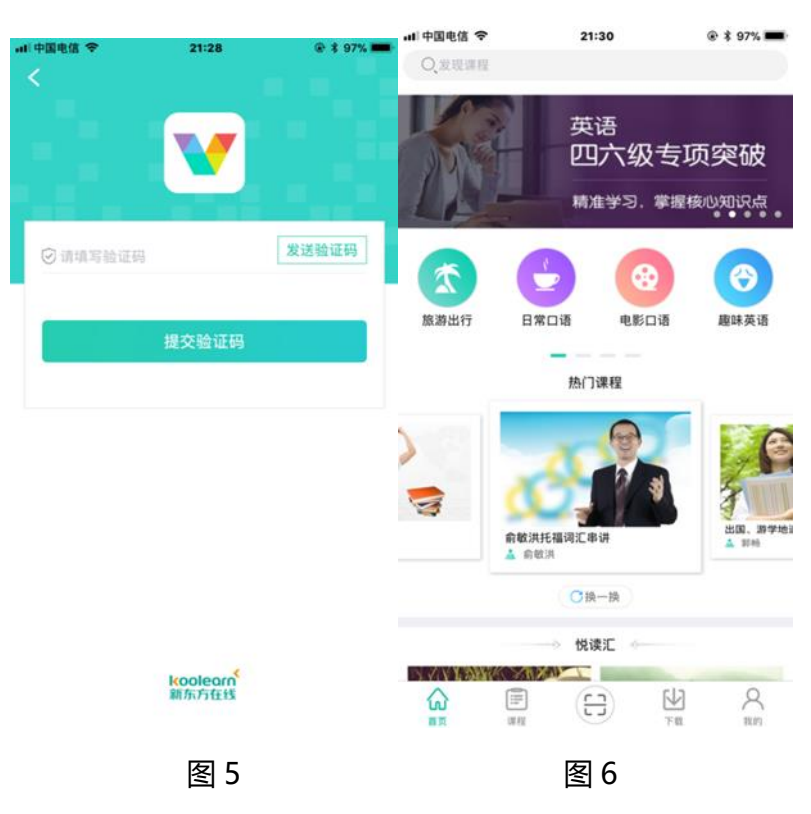

注册成功后进入首页, 即可开启微课堂学习精彩旅程 (图 6)。